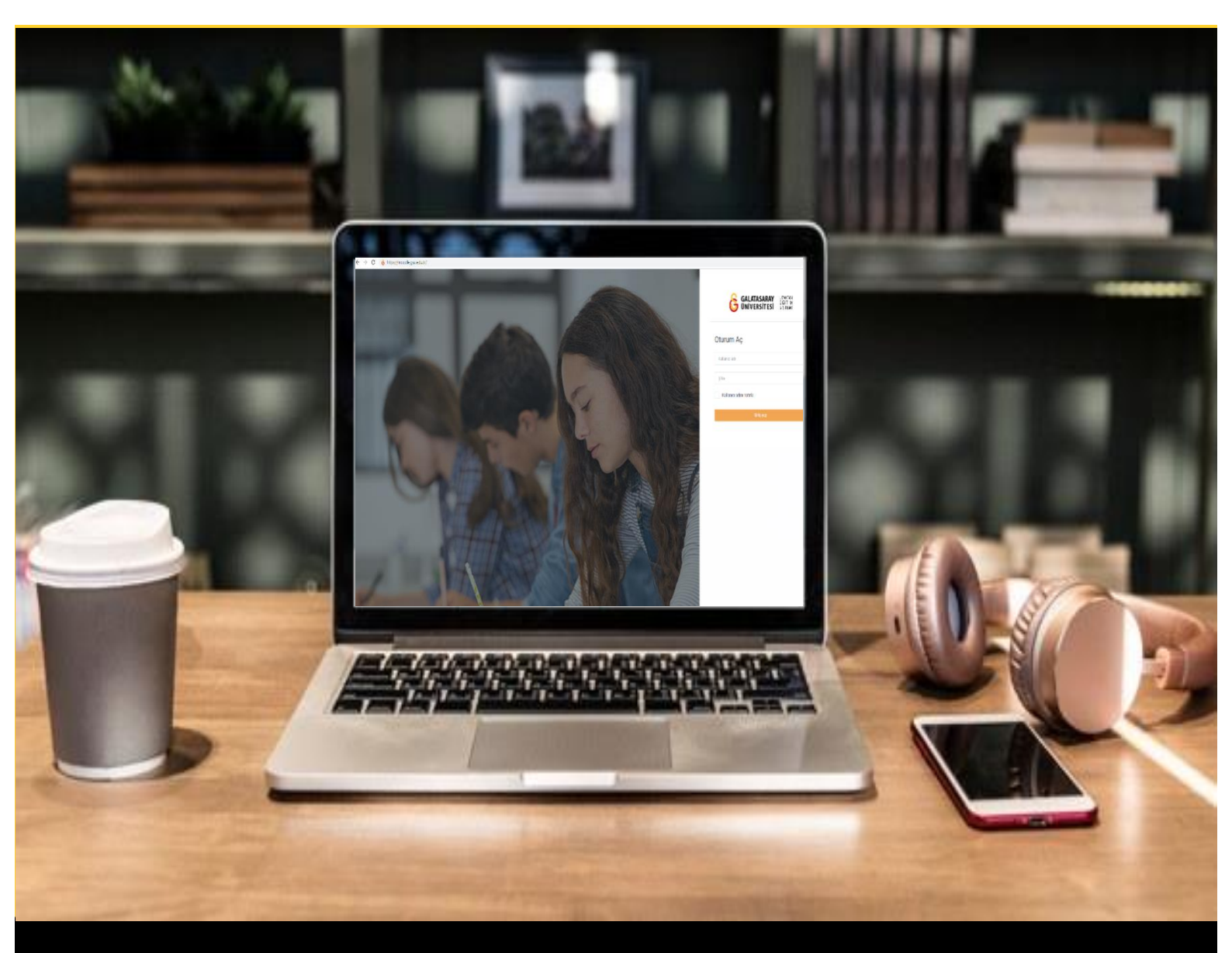

# H-P moode

## AKADEMİSYENLER İÇİN KULLANIM KILAVUZU

Moodle'da H5P ile Diyalog Kartları Oluşturma

## GALATASARAY ÜNİVERSİTESİ UZAKTAN EĞİTİM UYGULAMA VE ARAŞTIRMA MERKEZİ

Galatasaray Üniversitesi Uzaktan Eğitim Uygulama ve Araştırma Merkezi

https://uzem.gsu.edu.tr/

### H5P İLE DİYALOG KARTLARI OLUŞTURMA

Moodle'da diyalog kartları oluşturabilmek için H5P eklentisi kullanılmaktadır. Bunun

için ilk olarak ilgili ders sayfasının sağ üst köşesindeki <sup>Düzenlemeyi aç</sup>ı butonuna tıklayarak düzenleme moduna geçmek gerekmektedir (Bkz. Şekil 1).

| Moodle' a Giriş UZEM101<br>Kontrol paneli / Derslerim / UZEMTEST1                            | Düzenlemeyi aç |
|----------------------------------------------------------------------------------------------|----------------|
| Genel C DUYURULAR Ders izlencesi                                                             | ^              |
| HAFTA 1: Moodle'a Giriş<br>Ana Okuma Dosyası<br>PDF belgesi<br>C Ek Kaynaklar<br>Kitap 1.pdf |                |
| O Kitap 2.pdf<br>O Kitap 3.pdf<br>Klasörü indir                                              |                |
| HAFTA 2                                                                                      | -              |

Şekil 1 Düzenleme modunu açma

Düzenleme modunu açtıktan sonra videoyu ekleyeceğimiz haftanın altında yer alan

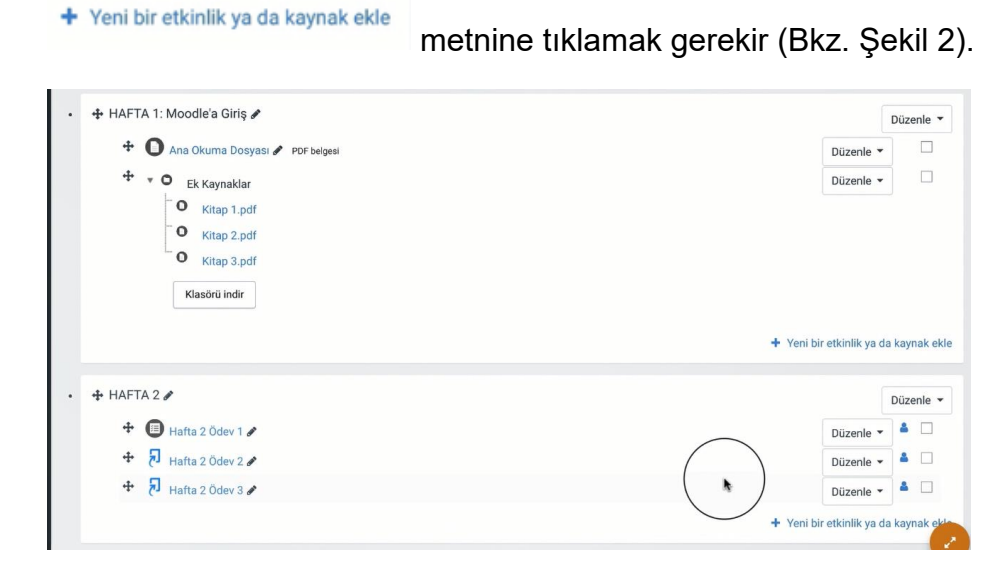

Şekil 2 Yeni bir etkinlik ya da kaynak ekle

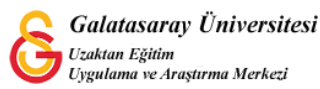

| Böylece | e açılacak          | olan   | Yeni    | bir   | etkinlik   | ya    | da   | kaynak      | ekle | listesinden |
|---------|---------------------|--------|---------|-------|------------|-------|------|-------------|------|-------------|
| © ⊮⊅    | Etkileşimsel İçerik | seçili | r ve Ek | le bu | tonuna tık | lanır | (Bkz | . Şekil 3). |      |             |

| reni bir      | еткіпіік уа да ка        | аупак екіе                               | 3 |
|---------------|--------------------------|------------------------------------------|---|
| ЕТКІ          | NLİKLER                  | Yardım görüntülemek için bir etkinlik ya |   |
| • A           | Adobe Connect            | kaynağa çift tıklayarak hızlıca          |   |
| • 🖸           | Anket (Geribildirim)     | ekleyebilirsiniz.                        |   |
| • •           | Anket (Hazır<br>ölçekli) |                                          |   |
| •             | Anket (Mini)             |                                          |   |
| 0 🔁           | Çalı                     |                                          |   |
| •             | Der                      |                                          |   |
| О <b>н</b> -р | Etkileşimser içerik      |                                          |   |
| 0 🦂           | External tool            |                                          |   |
| •             | Forum                    |                                          |   |
| •             | Ödev                     |                                          |   |
| 0 🖸           | SCORM/AICC               |                                          |   |
| • •           | Sinav                    |                                          |   |
| 00            | Sohbet                   |                                          |   |
| • <b>O</b>    | Sözlük                   |                                          |   |
| 0 5           | Turnitin Örlavi 2        |                                          |   |

Şekil 3 Etkinlikler listesinden H5P Etkileşimsel İçerik türünü seçme

Açılan H5P içerik türlerinden **Dialog Cards** yanındaki <sup>Detaylar</sup> butonuna tıklayınız (Bkz. Şekil 4).

| Göster:  | Son Kullanılanlar Yeniler A'dan Z'ye       |            |
|----------|--------------------------------------------|------------|
| -        | Accordion                                  | Detaylar   |
| a mana   | Create vertically stacked expandable items |            |
|          | Dialog Cards                               | Detavlar   |
|          | Create text-based turning cards            | Compiler . |
|          | Collage                                    | Detavlar   |
| <b>*</b> | Create a collage of multiple images        | o caryia   |
|          | Column                                     | Detavlar   |
|          | Organize H5P content into a column layout  | Detayiai   |
| <b>F</b> | Documentation Tool                         | Detaylar   |
|          | Create a form wizard with text export      | Detayiai   |
|          | Drag and Drop                              | Detaular   |
|          | Create drag and drop tasks with images     | Detayiai   |
| 11       | Iframe Embedder                            | Detavlar   |
| N/       | Embed from a url or a set of files         | Detaylar   |

Şekil 4 Dialog cards ekleme-1

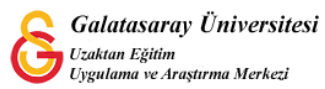

Açılan sayfada (Bkz. Şekil 5) başlayabilirsiniz.

|        | Dialog Cards<br>Joubel                                                                                                    |     |
|--------|----------------------------------------------------------------------------------------------------|-----|
|        | Dialog cards can be used as a drill to help learners memorize words,<br>expressions or sentences. On the front of the card, there's a hint for a                 | a   |
|        | word or expression. By turning the card the learner reveals a<br>corresponding word or expression. Dialog cards can be used in langu-<br>learning. Deah fata oku | age |
|        | Demo İçerik                                                                                                    |     |
|        |                                                                                                    |     |
|        |                                                                                                    |     |
|        |                                                                                                    |     |
|        | Kullar                                                                                                    |     |
| Lisans |                                                                                                    |     |
|        |                                                                                                    |     |

#### Şekil 5 Dialog cards ekleme-2

Böylece diyalog kart oluşturma sayfası açılacaktır.

+ DIALOG EKLE

butonuna tıklayarak burada diyalog kartları ekleyebilirsiniz. Şekil 6'da görüldüğü üzere Metin, Cevap ve Görsel isimli üç başlık görüntülenmektedir. Şekil 6'da İngilizce böcek isimlerinin Türkçe çevirisini pratik etmeye yönelik bir etkileşim öğesi eklenmiştir. Örneğe göre, öğrenci Aphid ve görseli kartın bir yüzünde, karta tıkladığı zaman arka yüzünde ise cevap kutucuğuna yazılan Türkçe karşılığını görüntüleyecektir. Tekrar edilmesi gereken bilgileri verirken bu tür diyalog kartları faydalı olacaktır. Aynı sayfada ses öğesi de eklenerek öğrencinin telaffuzu da pratik etmesini sağlayabilirsiniz.

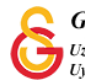

butonuna basarak diyalog kart oluşturmaya

| 1. Aphid 🛛 😒 | Metin *<br>Diyaloğun ilk bölümü için ipucu                                                                              |
|--------------|----------------------------------------------------------------------------------------------------|
|              | Aphid                                                                                                    |
|              | Cevap *<br>Diyaloğun ikinci bölümü için ipucu                                                                           |
|              | B I I <sub>×</sub> ≣ ≡ ≡ Normal →                                                                                       |
|              | Yaprakbiti                                                                                                    |
|              | body p                                                                                                    |
|              | Görsel<br>Kart için isteğe bağlı görsel. (Kart sadece bir görsel, sadece bir metin ya da<br>ikisini birden içerebilir.) |
|              |                                                                                                    |
|              | 🔦 Resmi düzenle 🔯 Telif hakkını düzenle                                                                                 |
|              | Görsel için alternatif metin                                                                                            |

Şekil 6 Dialog cards ekleme-3

+ DIALOG EKLE Benzer şekilde birden fazla diyalog kartı ekleyebilirsiniz (Bkz. Şekil 7).

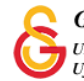

| 1. Aphid      | Ø Metin*                          |                                                                                |
|---------------|-----------------------------------|--------------------------------------------------------------------------------|
| 2. Cockroach- | Oiyaloğun ilk                     | bölümü için ipucu                                                              |
| 3. Ant        | Ant                               |                                                                                |
| + DİALOG EK   | Cevap *                           |                                                                                |
|               | Diyaloğun ikir                    | ıci bölümü için ipucu                                                          |
|               | B I Ix                            | E Ξ Ξ Normal -                                                                 |
|               |                                   |                                                                                |
|               | -Karınca                          |                                                                                |
|               | I                                 |                                                                                |
|               | Look b                            |                                                                                |
|               | Görsel                            |                                                                                |
|               | Kart için isteğ<br>ikisini birden | e bağlı görsel. (Kart sadece bir görsel, sadece bir metin ya d<br>içerebilir.) |
|               | + Ekle                            |                                                                                |
|               |                                   |                                                                                |
|               | Görsel içir                       | alternatif metin                                                               |
|               |                                   |                                                                                |
|               | Ses dosvala                       |                                                                                |
|               | bes absjan                        |                                                                                |

Şekil 7 Dialog cards ekleme-4

Sonuç olarak, öğrenci Şekil 8'de görüntülendiği şekilde her bir diyalog kartını Cevir butonuna basarak arka yüzündeki Türkçe çevirisini görüntüleyecektir.

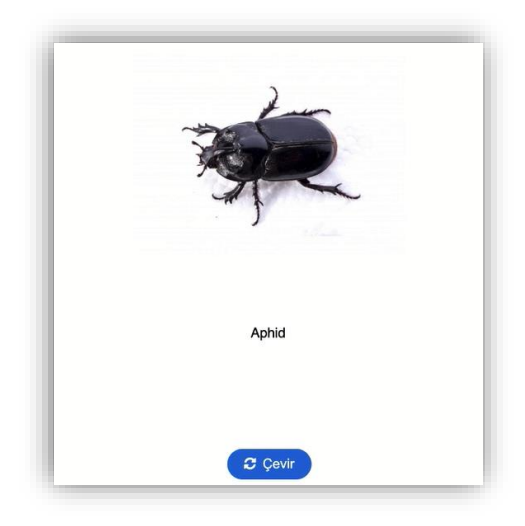

Şekil 8 Eklenen diyalog kartı görüntüleme

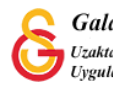